Setup menu: Access

The mobile app is available for employees to clock in and out on when granted access by the Admin.

\*The app does NOT have Admin functionality – it is a clocking tool for employees!

# Allow Mobile App Clocking:

| Employee        | PTO Usage<br>Report<br>Check All | Time Card<br>Authorization<br>Check All | Shift<br>Comparison<br>Check All | Exempt From<br>Clock In Restriction<br>Check All | Access<br>Mobile App<br>Check All |
|-----------------|----------------------------------|-----------------------------------------|----------------------------------|--------------------------------------------------|-----------------------------------|
| David Miller    |                                  |                                         |                                  |                                                  |                                   |
| Elizabeth Lee   |                                  |                                         |                                  |                                                  |                                   |
| James Smith     |                                  |                                         |                                  |                                                  |                                   |
| Jennifer Harris |                                  |                                         |                                  |                                                  |                                   |

# Mobile App ONLY Clocking:

Disable the ability to clock in/out from anywhere but the mobile app. This can be helpful to use when utilizing geofence restrictions, to disallow employees from bypassing the geofence restrictions by clocking in on a browser.

|                      |                    |   |                                                                         | Setup menu: Access |  |  |  |
|----------------------|--------------------|---|-------------------------------------------------------------------------|--------------------|--|--|--|
| Access<br>Mobile App | Mobile App<br>Only |   |                                                                         |                    |  |  |  |
| Check All            | Check All          |   | In addition to Access Mobile App, check the boxes for <b>Mobile App</b> |                    |  |  |  |
|                      |                    |   | Only and Sav                                                            | ve Changes.        |  |  |  |
| <b>V</b>             |                    |   |                                                                         |                    |  |  |  |
|                      | 1                  | + |                                                                         |                    |  |  |  |

## employee view:

LegitCo Time Card - James Smith

2/1/2025 - 2/14/2025 V Print Report

### The first workweek of this pay period started on 1/26/2025

|                                                                                                    | Date      | In      | Out                | Hours      |            | Туре | Day        |           | Week       |           | Pay Period |           |
|----------------------------------------------------------------------------------------------------|-----------|---------|--------------------|------------|------------|------|------------|-----------|------------|-----------|------------|-----------|
| Mon                                                                                                    | 2/10/2025 | 8:58 AM | 5:01 PM            | <b>8</b> h | <b>3</b> m | Work | <b>8</b> h | 3m Wrk RR | <b>8</b> h | 3m Wrk RR | <b>8</b> h | 3m Wrk RR |
| Tue                                                                                                    | 2/11/2025 | 9:02 AM | <u>Time So Far</u> | <b>0</b> h | <b>0</b> m | Work |            |           | <b>8</b> h | 3m Wrk RR | <b>8</b> h | 3m Wrk RR |
| The current date and time is 2/11/2025, 4:10:38 PM<br>Please use the mobile app to clock in and clock out. |           |         |                    |            |            |      |            |           |            |           |            |           |

Employee can still log in on browser to view time card. A note is added that indicates clocking requires the mobile app.

Setup menu: Access

# **Require GPS:**

Use if you are NOT using geofence restrictions, but you do want to ensure that employees allow the app to pin their location upon clocking. If the employee disallowed GPS when they first opened the app, this setting will let them know they cannot clock in/out without including their GPS.

| Access<br>Mobile App<br>Check All | Mobile App<br>Only<br>Check All | Mobile App<br>Require GPS<br>Check All |
|-----------------------------------|---------------------------------|----------------------------------------|
|                                   |                                 |                                        |
| <b>v</b>                          |                                 |                                        |
|                                   |                                 |                                        |

# troubleshooting:

If the employee has already disallowed GPS, they will need to open the app settings in the phone and allow the Location permission.

# EasyTimeClock Settings Don't Send GPS With Clock Punch Sign Out After Clock Punch Dark Mode

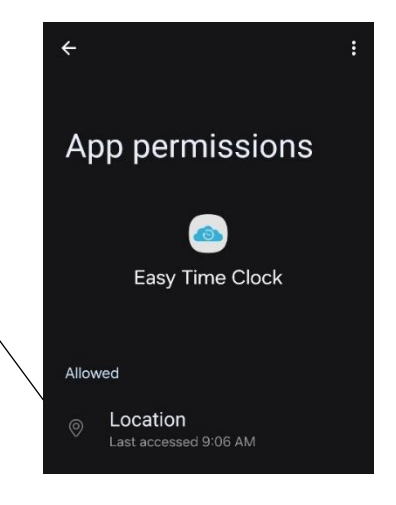

There is also a setting from within the app that disallows GPS. Make sure the employee does not have this activated.

# Where to find GPS location of punch:

**Reports, Access Report** – GPS locations are recorded on the line with the punch. Click the coordinates to open a map of the location.

# **GPS** Restriction

Restrict clock punches to specific geofence areas. When multiple areas are activated, employees are able to use any of the designated locations to clock in or out.

\*Don't forget to allow access to the mobile app on the Access page, under Setup.

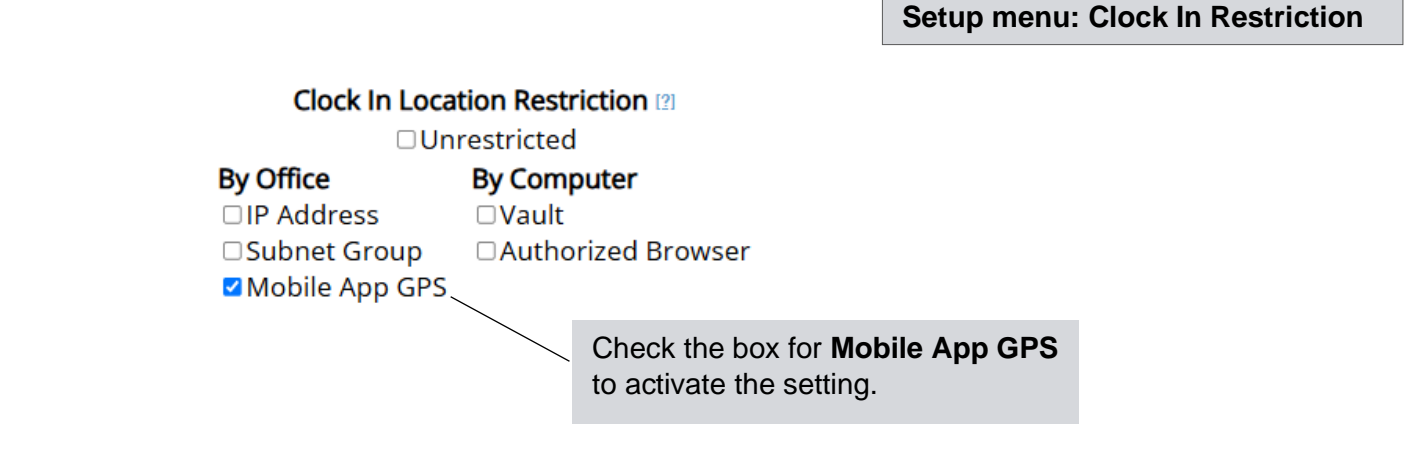

If you're currently in the location...

| New Location |             | Latitude,Longitude | Radius (meters) | Address or Description |
|--------------|-------------|--------------------|-----------------|------------------------|
| Get Current  | Get Address |                    |                 |                        |
|              |             |                    |                 |                        |
|              |             |                    |                 |                        |

Click Get Current for the system to use your current location.

If you're NOT currently in the location...

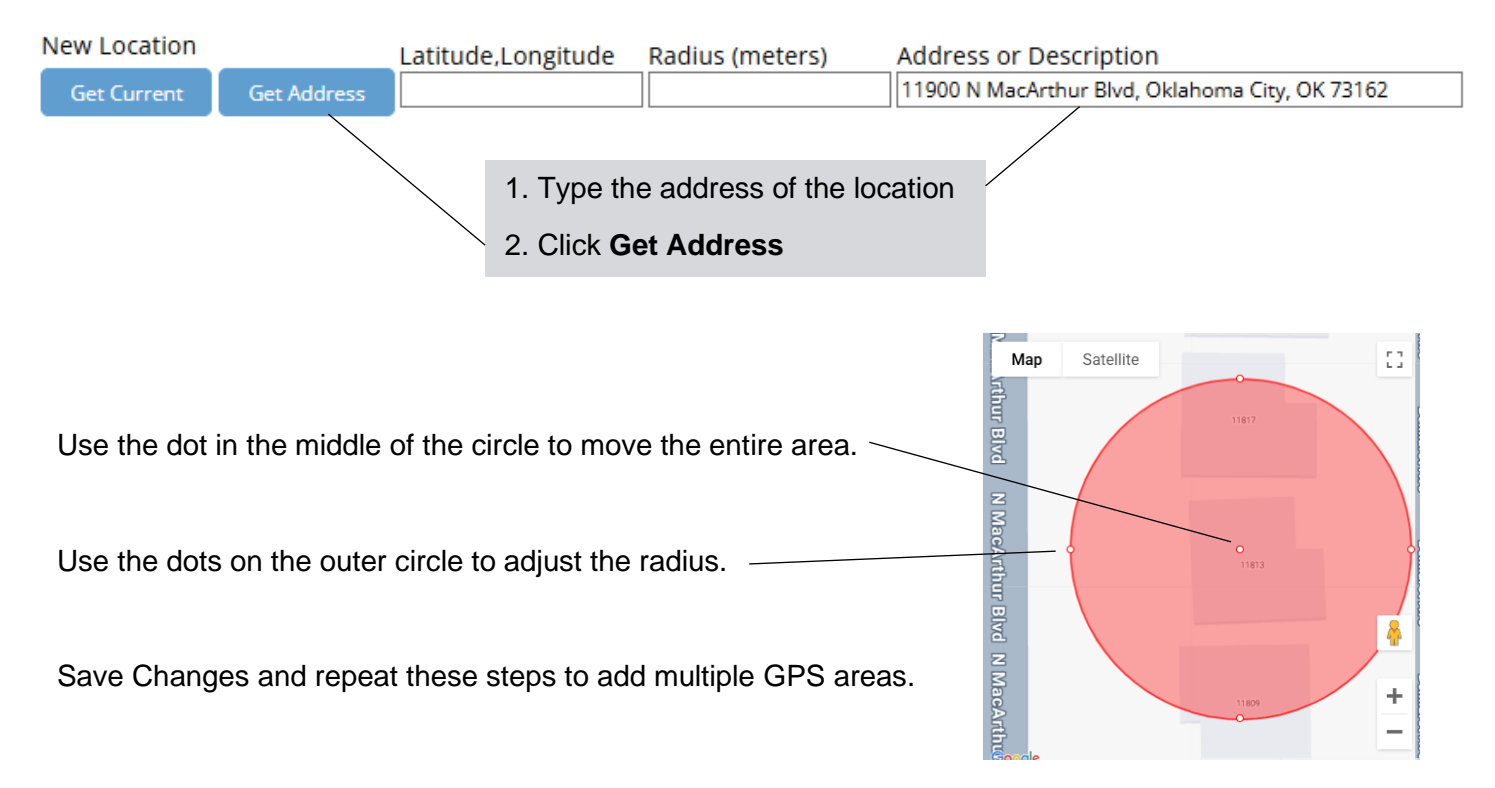

# Important:

The Mobile App GPS restriction ONLY affects the mobile app. If employees log in on a browser, there will be no restriction on their clocking ability. If you want all punches to be tracked with GPS, we suggest implementing "Mobile App Only" in addition to the GPS restriction.

| Clock In Loca  | Access<br>Mobile App          | Mobile App<br>Only |           |                                                                                                    |
|----------------|-------------------------------|--------------------|-----------|----------------------------------------------------------------------------------------------------|
| By Office      | By Computer                   |                    | Check All | Check All                                                                                                    |
| □ IP Address   | □Vault<br>□Authorized Browser |                    |           |                                                                                                    |
| Mobile App GPS |                               |                    |           |                                                                                                    |
|                |                               |                    |           | <ul> <li>Image: A start of the start of the start of</li></ul> |
|                |                               |                    |           |                                                                                                    |